## はま食チケット購入方法

## \*アプリからの購入のみ(クレジット決済のみ対応) まずはスマホで「EMot(エモット)」アプリをダウンロード。 先に「アカウント登録」、「クレジットカード登録」を済ませてください。

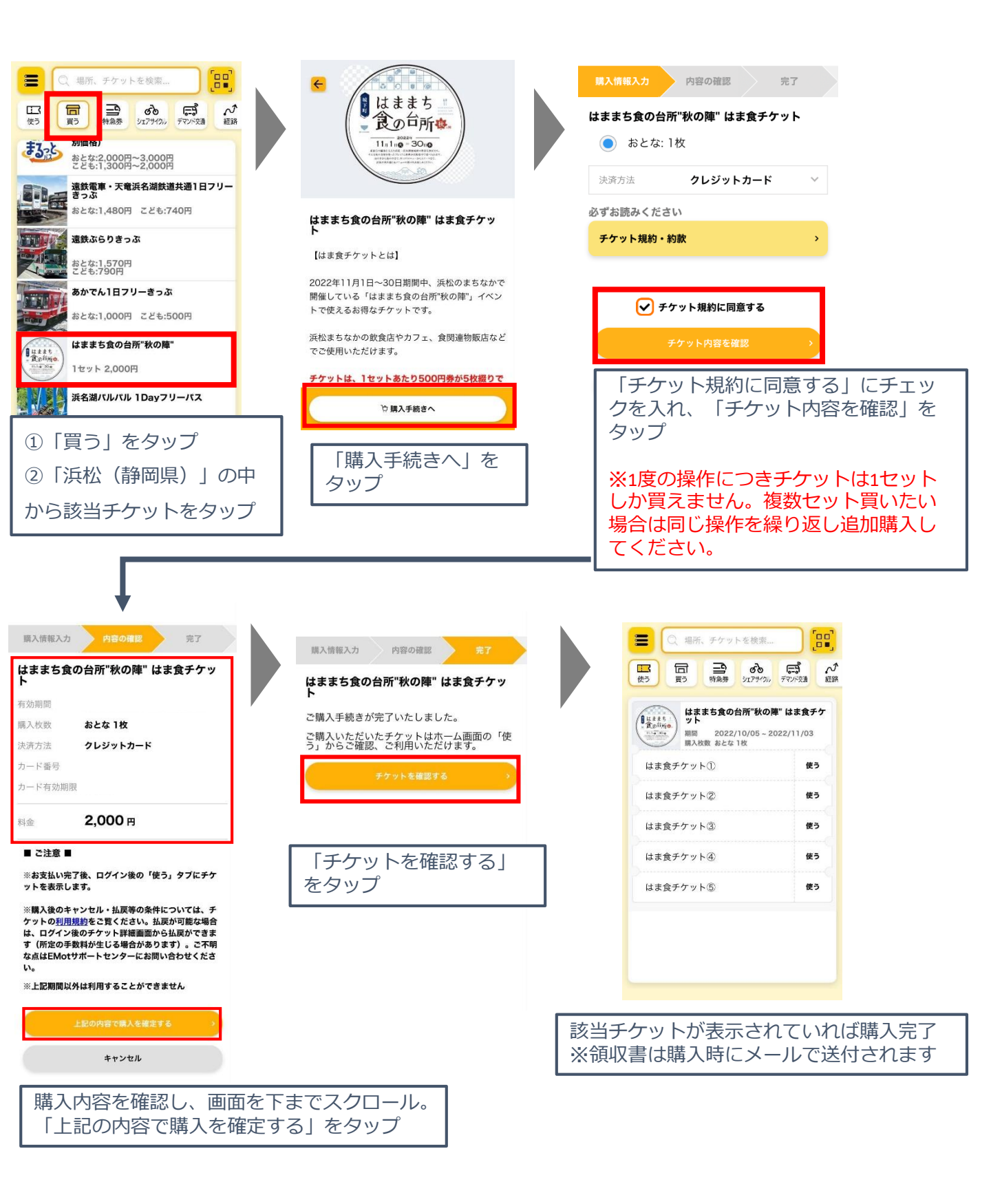